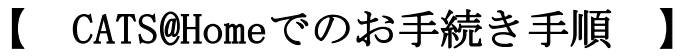

CATS@Homeログイン

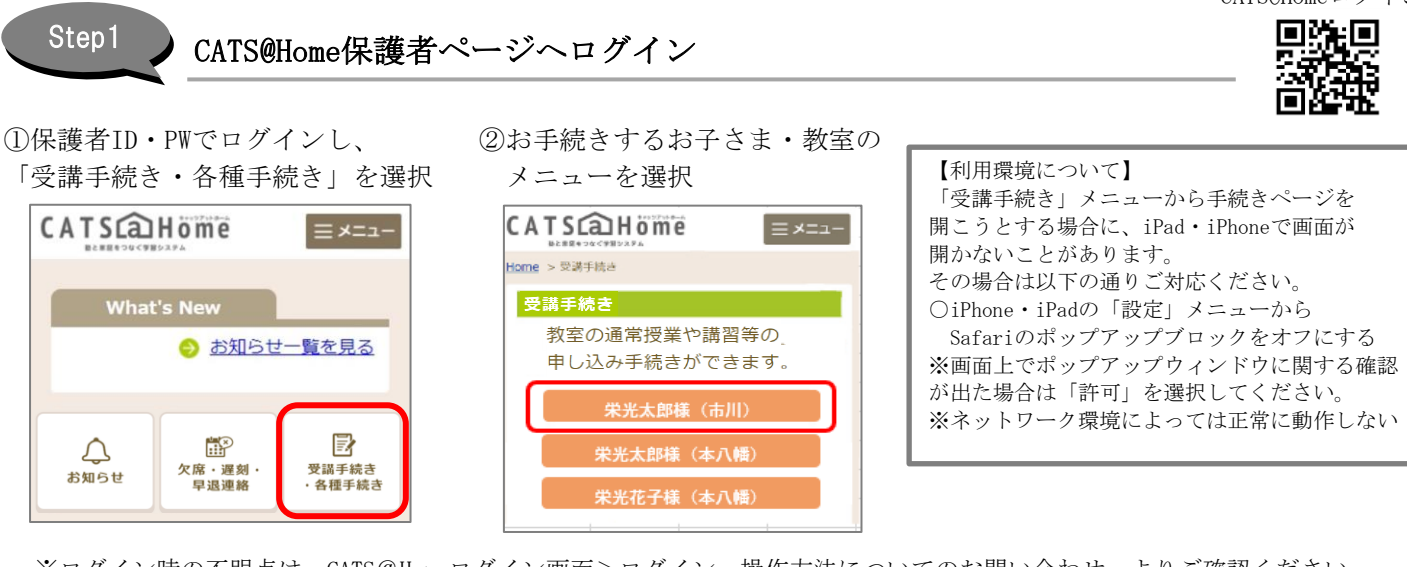

※ログイン時の不明点は、CATS@Homeログイン画面>ログイン、操作方法についてのお問い合わせ よりご確認ください。

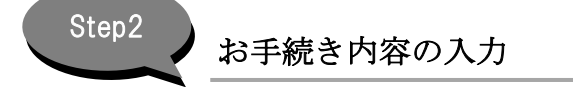

①名前を確認、保護者名を入力後、 手続きする項目にチェックを入れ、 画面に沿って手続き内容を登録

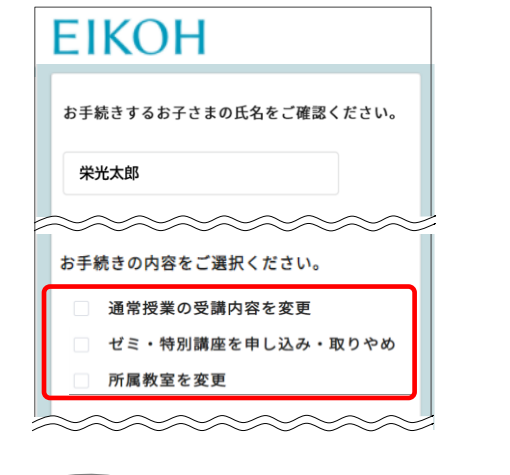

 ②【今後のお手続きの流れ】を確認後 メールアドレスを入力し、
 「確認画面へ進む」をタップ

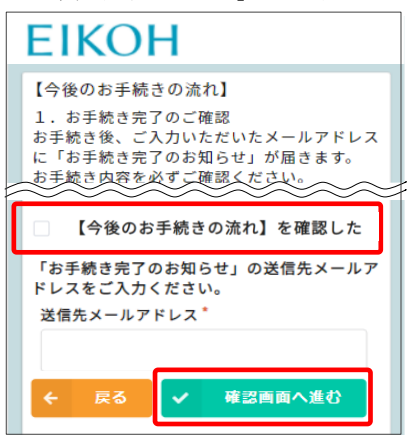

③お手続き内容を確認し、「送信」をタップ

| EIKOH          |                                               |   |    |  |
|----------------|-----------------------------------------------|---|----|--|
| 手続き内容          |                                               |   |    |  |
| 生徒名            | 栄光 太郎                                         |   |    |  |
| 生徒番号           | 12345678                                      |   |    |  |
| お手続き内容         | 通常授業の受講内容を変更                                  |   |    |  |
| 確認             | くう後のお手続きの流れ】<br>を確認した                         |   |    |  |
| 送信先メール<br>アドレス | ※メールアドレスに間違いが<br>ないかご確認ください<br>eikoh-XX@ne.jp |   |    |  |
| ♠ 入力画面へ戻る      |                                               | ~ | 送信 |  |

## お手続き完了の確認

①入力したメールアドレス宛に、 確認メールが自動送信されるため、 内容を確認し、お手続き完了

Step3

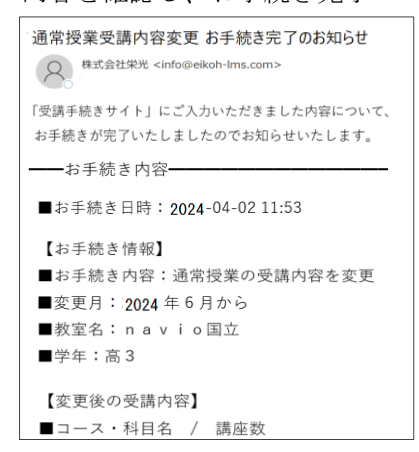

②後日、CATS@Home保護者ページTOP>

「受講内容・お支払明細参照・振替口座登録」にて、 変更後の「受講内容詳細」を確認 ※毎月中旬更新

|                   | ≡×=⊐-                  |                                          |  |  |
|-------------------|------------------------|------------------------------------------|--|--|
| What's New        |                        |                                          |  |  |
| <u> お知らせ一覧を見る</u> |                        |                                          |  |  |
| Д<br>УЭРКВ        | 「二」<br>欠席・遅刻・<br>早退連絡  | <ul> <li>受議手続き</li> <li>各種手続き</li> </ul> |  |  |
| 曲<br>教室<br>スケジュール | ■:<br>授業時間・<br>受講料のご案内 | 受調内容・<br>参議内容・<br>お支払明細参照・<br>振替口座登録     |  |  |

※画面はイメージです。実際の画面とは異なる場合があります。